## 足利銀行アプリ アプリの終了方法のご案内

【iOS 端末をご利用の場合】

○ホームボタンがない機種の場合

- スマホ画面下部から上方向にゆっくりとスワイプ(スライド)し、画面の中ほどで指を止めて 離します。
- ② 現在起動中のアプリが表示されるので、「足利銀行アプリ」を上へスワイプすると、アプリが終 了します。

※アプリ以外の部分をタップするとホーム画面に戻ります。

○ホームボタンがある機種の場合

- ① ホームボタンを素早く2回押します。
- ② 現在起動中のアプリが表示されるので、「足利銀行アプリ」を上へスワイプすると、アプリが終 了します。

【Android 端末をご利用の場合】

○タスクボタンがない機種の場合

- スマホ画面下部から上方向にゆっくりとスワイプ(スライド)し、画面の中ほどで指を止めて 離します。
- ② 現在起動中のアプリが表示されるので、「足利銀行アプリ」を上へスワイプすると、アプリが終 了します。

※「全アプリ終了」・「ゴミ箱マーク」「すべてクリア」などのボタンがある場合は、すべてのアプリ を一度に完全終了させることが可能です。

○タスクボタンのある機種の操作方法

- ① タスクボタンをタップし、待機しているアプリー覧が表示されます。
- ② 現在起動中のアプリが表示されるので、「足利銀行アプリ」を上へスワイプすると、アプリが終 了します。
- ※「全アプリ終了」・「ゴミ箱マーク」などのボタンがある場合は、すべてのアプリを一度に完全終 了させることが可能です。
- (注1) ホームボタンやタスクボタンのアイコン(記号)については、端末や設定により異なります。
- (注2) 記載の内容はアプリを終了する方法の一例であり、ご利用の端末によっては操作が異なる場合があります。上記記載内容で解決できない場合は、スマホ購入店等でご確認いただきますようお願い申しあげます。